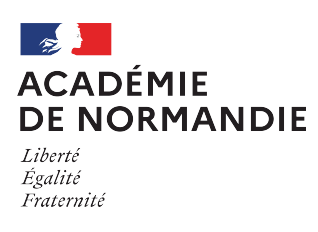

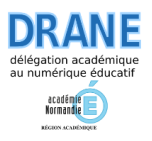

## Paramétrer l'application Nextcloud sur une tablette

## Pré-requis :

Avoir réaliser une première connexion sur le <u>https://portail.apps.education.fr/</u>

## 1 - Récupérer l'adresse du serveur via l'interface web

- Ouvrir un navigateur sur votre tablette et se connecter au nuage Nextcloud via <u>https://portail.apps.education.fr/</u>;
- Appuyer sur l'image contenant vos initiales en haut à droite ;
- Dans le bandeau de gauche, appuyer sur « Mobile & bureau » ;
- Se rendre en bas de la page et copier le lien de l'adresse du serveur.

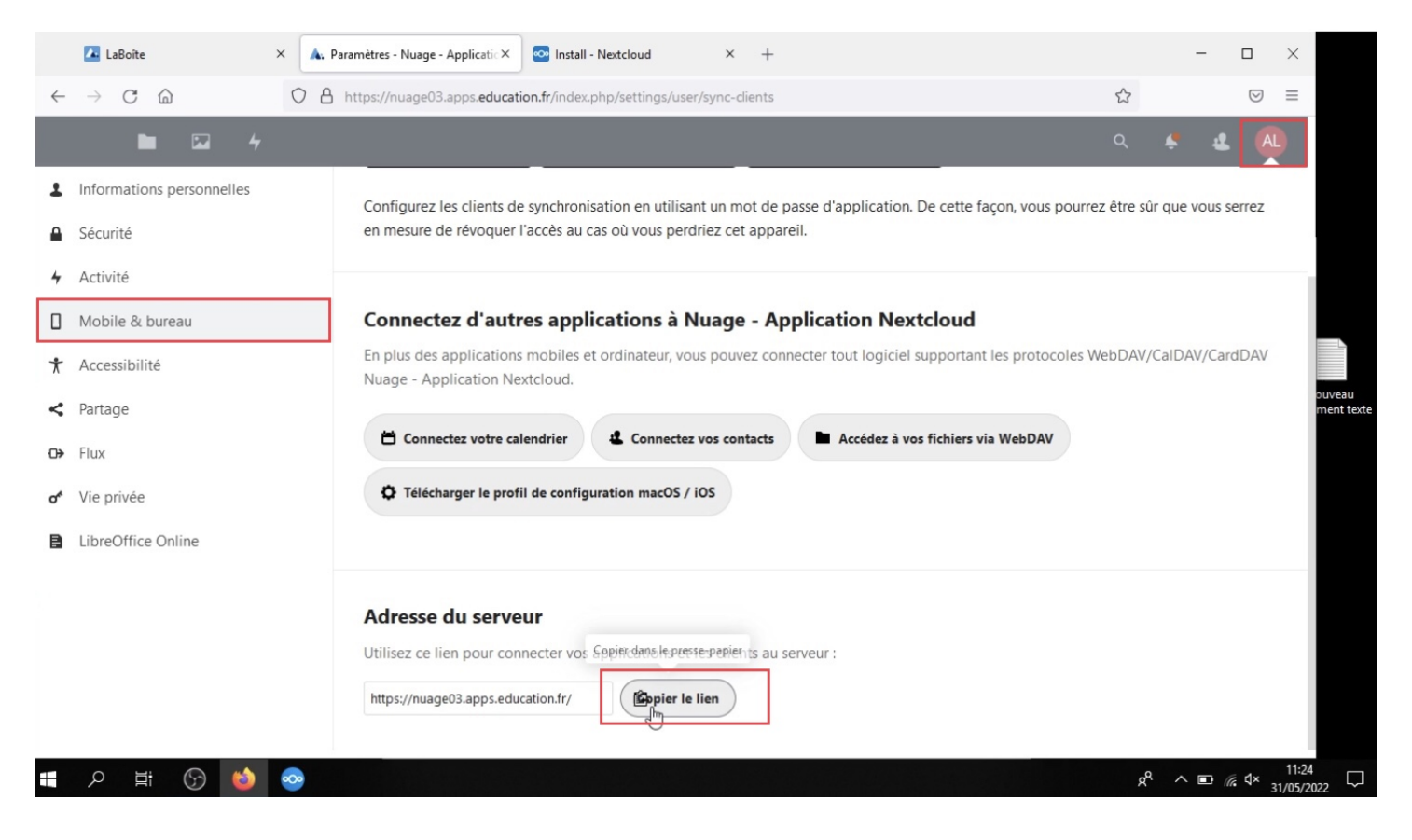

Point de vigilance : L'adresse du serveur n'est pas forcément la même pour tous les utilisateurs. Il convient donc de récupérer celle vous concernant via cette étape.

## 2 - Paramétrer l'application Nextcloud sur votre tablette

- Télécharger l'application Nextcloud sur le store de votre tablette ;
- Ouvrir l'application Nextcloud sur la tablette ;
- Appuyer sur le bouton "Se connecter", coller l'adresse de votre nuage (copié dans l'étape précédente) et valider en appuyant sur la flèche (à droite de la zone de saisie).

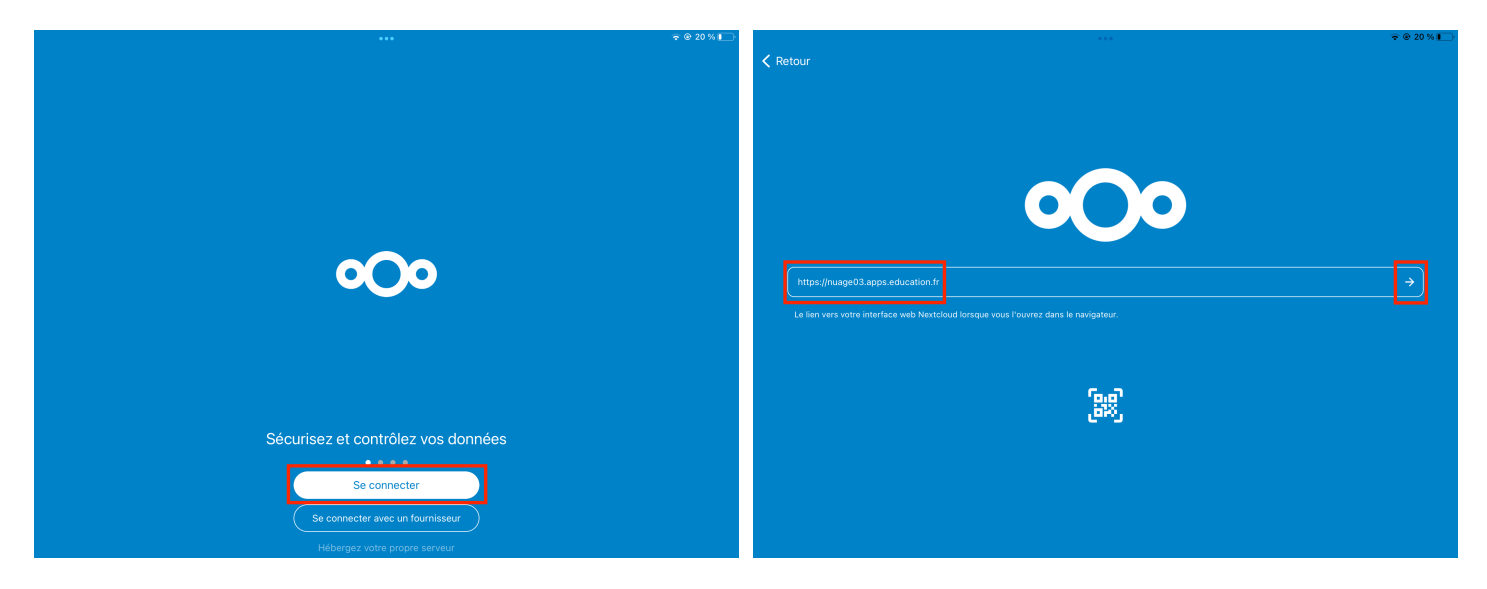

 Appuyer sur le bouton "Se connecter" puis appuyer sur "Authentification nationale" (sélectionner ensuite le nom de votre académie et saisir vos identifiants académiques).

| 🗸 Retour                                                  |                                                                                                    | 중 ֎ 20 % ∎ | Ketour                                           |                                     |                            | ≂ ⊕ 20 % <b>I</b> |
|-----------------------------------------------------------|----------------------------------------------------------------------------------------------------|------------|--------------------------------------------------|-------------------------------------|----------------------------|-------------------|
|                                                           |                                                                                                    |            | Edward - Edward - Dammer<br>Mervelinger Francess | 🛦 apps.educa                        | ation₀fr                   |                   |
|                                                           |                                                                                                    |            |                                                  | Connectez-vous à                    | Français -<br>votre compte |                   |
| Veuillez vous                                             | Connectez vous à votre compte<br>connecter avant d'autoriser INF39900 (Nextcloud iOS) à accéder à votre compte Nuage -<br>Application Nextcloud.                                                          |            |                                                  | Nom d'utilisateur ou courriel       |                            |                   |
| Avertisser<br>Si vous n'er<br>une tentativ<br>administrat | ment de sécurité<br>ssayez pas d'ajouter un nouveau périphérique ou une nouvelle application, quelqu'un fait<br>e d'accès à vos données. Dans ce cas, ne continuez pas et contactez votre<br>eur système. |            |                                                  | Se souvenir de moi                  | Mot de passe oublié ?<br>n |                   |
|                                                           | Se connecter →                                                                                                    |            |                                                  | Ou connectez-vo<br>Authentification | pus avec                   |                   |
| Authentifica                                              | tion alternative en utilisant un jeton d'application                                                                                                    |            |                                                  | Nouvel utilisateur ? E              | nregistrement              |                   |

 Une fois l'authentification réussie, appuyer sur le bouton "Autoriser l'accès".

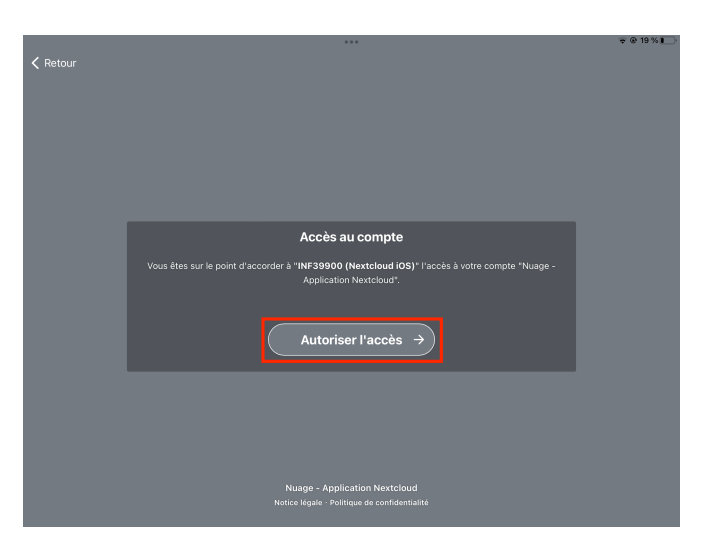

 L'application s'ouvre avec le message "Requête au serveur en cours". Lorsque la synchronisation est terminée, votre nom apparait en haut à gauche ainsi que l'ensemble des dossiers et fichiers présents sur votre nuage. Le temps nécessaire dépend bien entendu du volume de données à synchroniser et du débit dont vous disposez lorsque vous effectuez cette opération.

|                         | ***         | € @ 19%                                      | M Ad Lef                                 | ***                |               | € @ 19%      |
|-------------------------|-------------|----------------------------------------------|------------------------------------------|--------------------|---------------|--------------|
| Nextcloud               |             | Gelectorine                                  | Nextcloud                                |                    |               | Selectionner |
| Q Recherche             |             |                                              | Q Recherche                              |                    |               |              |
| Trié par nom (de A à Z) |             |                                              | Trié par nom (de A à Z)                  |                    |               |              |
|                         |             |                                              | Demo nuage<br>Il y a 3 jours - 22,2 Mo   |                    |               |              |
|                         |             |                                              | Modèles<br>il y a 28 jours - Zéro ko     |                    |               | <            |
|                         |             | Tablettes<br>il y a 3 jours - 115,3 Mo       |                                          |                    |               |              |
|                         | •           |                                              | Tutoriels<br>il y a 4 jours · 286 octets |                    |               | <            |
| Requête                 |             | Logo-Marianne.png<br>il y a 28 jours - 11 ko |                                          |                    | <             |              |
|                         |             | Readme.md<br>il y a 3 jours - 1 octet        |                                          |                    | <             |              |
|                         |             |                                              |                                          | 4 dossiers, 2 Fich | iers 137,5 Mo |              |
|                         |             |                                              |                                          |                    |               |              |
| Fichiers 🔶 Favoris      | Média Média | E Plus                                       | Fichiers                                 | ★ Favoris          | Média         | E Plus       |